# Exemplo de Configuração de 802.1x EAP-TLS com Comparação de Certificado Binário de Perfis AD e NAM

### Contents

Introduction **Prerequisites** Requirements **Componentes Utilizados Conventions** Configurar Topologia Detalhes da topologia Fluxo Configuração do Switch Preparação do certificado Configuração do controlador de domínio Configuração do requerente Configuração do ACS Verificar Troubleshoot Configurações de hora inválidas no ACS Nenhum certificado configurado e vinculado no AD DC Personalização do perfil NAM Informações Relacionadas

## Introduction

Este documento descreve a configuração 802.1x com Extensible Authentication Protocol-Transport Layer Security (EAP-TLS) e Access Control System (ACS), pois eles executam uma comparação de certificado binário entre um certificado de cliente fornecido pelo requerente e o mesmo certificado mantido no Microsoft Ative Diretory (AD). O perfil do AnyConnect Network Access Manager (NAM) é usado para personalização. A configuração de todos os componentes é apresentada neste documento, juntamente com cenários para solucionar problemas de configuração.

### Prerequisites

#### Requirements

Não existem requisitos específicos para este documento.

#### **Componentes Utilizados**

Este documento não se restringe a versões de software e hardware específicas.

The information in this document was created from the devices in a specific lab environment. All of the devices used in this document started with a cleared (default) configuration. If your network is live, make sure that you understand the potential impact of any command.

#### Conventions

Consulte as <u>Convenções de Dicas Técnicas da Cisco para obter mais informações sobre convenções de documentos.</u>

## Configurar

### Topologia

- Suplicante 802.1x Windows 7 com Cisco AnyConnect Secure Mobility Client versão 3.1.01065 (módulo NAM)
- Autenticador 802.1x switch 2960
- Servidor de autenticação 802.1x ACS versão 5.4
- ACS integrado ao Microsoft AD Controlador de domínio Windows 2008 Server

### Detalhes da topologia

- ACS 192.168.10.152
- 2960 192.168.10.10 (e0/0 suplicante conectado)
- DC 192.168.10.101
- Windows 7 DHCP

#### Fluxo

A estação do Windows 7 tem o AnyConnect NAM instalado, que é usado como um suplicante para autenticar no servidor ACS com o método EAP-TLS. O switch com 802.1x atua como autenticador. O certificado do usuário é verificado pelo ACS e a autorização da política aplica políticas baseadas no Nome Comum (CN) do certificado. Além disso, o ACS obtém o certificado do usuário do AD e executa uma comparação binária com o certificado fornecido pelo requerente.

### Configuração do Switch

O switch tem uma configuração básica. Por padrão, a porta está em quarentena na VLAN 666. Essa VLAN tem acesso restrito. Depois que o usuário é autorizado, a porta VLAN é reconfigurada.

aaa authentication login default group radius local aaa authentication dotlx default group radius aaa authorization network default group radius dotlx system-auth-control

interface Ethernet0/0
switchport access vlan 666
switchport mode access
ip device tracking maximum 10
duplex auto
authentication event fail action next-method
authentication order dot1x mab
authentication port-control auto
dot1x pae authenticator
end

radius-server host 192.168.10.152 auth-port 1645 acct-port 1646 key cisco

#### Preparação do certificado

Para EAP-TLS, é necessário um certificado para o requerente e para o servidor de autenticação. Este exemplo é baseado em certificados gerados pelo OpenSSL. A Autoridade de Certificação da Microsoft (AC) pode ser usada para simplificar a implantação em redes corporativas.

1. Para gerar a CA, digite estes comandos:

```
openssl genrsa -des3 -out ca.key 1024
openssl req -new -key ca.key -out ca.csr
cp ca.key ca.key.org
openssl rsa -in ca.key.org -out ca.key
openssl x509 -req -days 365 -in ca.csr -signkey ca.key -out ca.crt
O certificado CA é mantido no arquivo ca.crt e na chave privada (e desprotegida) no arquivo
```

ca.key.

 Gerar três certificados de usuário e um certificado para ACS, todos assinados por essa CA: CN=teste1CN=teste2CN=teste3CN=acs54O script para gerar um único certificado assinado pela CA da Cisco é:

```
openssl genrsa -des3 -out server.key 1024
openssl req -new -key server.key -out server.csr
cp server.key server.key.org
openssl rsa -in server.key.org -out server.key
openssl x509 -req -in server.csr -CA ca.crt -CAkey ca.key -CAcreateserial
-out server.crt -days 365
```

openssl pkcs12 -export -out server.pfx -inkey server.key -in server.crt -certfile ca.crt

A chave privada está no arquivo server.key e o certificado está no arquivo server.crt. A versão pkcs12 está no arquivo server.pfx.

3. Clique duas vezes em cada certificado (arquivo .pfx) para importá-lo para o Controlador de domínio. No Controlador de Domínio, todos os três certificados devem ser confiáveis.

| 📅 certmgr - [Certificates - Current                                                                                                    | User\Personal\Certificate | es]          |              |                                      | - |
|----------------------------------------------------------------------------------------------------|---------------------------|--------------|--------------|--------------------------------------|---|
| File Action View Help                                                                                                    |                           |              |              |                                      |   |
| A = 2 = 2 = 2 = 2     A = 2     A = 2          | 🗟 🛛 🖬                     |              | ¢            | Lertificate X                        | s |
| 🔯 Certificates - Current User                                                                                                    | Issued To 🔺               | Issued By    |              | General Details Certification Path   | - |
| E Ersonal                                                                                                    | 🛱 Administrator           | Administrato | r            | - Certification path                 |   |
| Certificates                                                                                                    | TAC                       | TAC          |              | TAC                                  | - |
| Trusted Root Certification Author<br>Trusted Root Certification Author                                                                                                    | 📮 test 1                  | TAC          |              | test3                                |   |
| Enterprise Trust Enterprise Trust                                                                                                    | test2                     | TAC          |              |                                      |   |
| E Active Directory Liser Object                                                                                                    | test3                     | TAC          |              |                                      |   |
| 1 Trusted Publishers                                                                                                    |                           |              |              |                                      |   |
| 🗉 🧮 Untrusted Certificates                                                                                                    |                           |              |              |                                      |   |
| 🗉 🚞 Third-Party Root Certification Ac                                                                                                    |                           |              |              |                                      |   |
| 🗄 🚞 Trusted People                                                                                                    |                           |              |              |                                      |   |
| Certificate Enrolment Requests                                                                                                    |                           |              |              |                                      |   |
| E Smart Card Irusted Roots                                                                                                    |                           |              |              |                                      | _ |
|                                                                                                    |                           |              |              |                                      |   |
|                                                                                                    |                           |              |              |                                      |   |
|                                                                                                    |                           |              |              |                                      |   |
|                                                                                                    |                           |              |              | View Certificate                     |   |
|                                                                                                    |                           |              |              |                                      |   |
|                                                                                                    |                           |              |              | Certificate status:                  |   |
| ۲ <u>۲</u>                                                                                                    | •                         |              |              | This certificate is OK.              |   |
|                                                                                                    |                           |              |              |                                      |   |
|                                                                                                    |                           |              |              |                                      |   |
| Add mice                                                                                                    |                           | Roles:       | Active Direc | Learn more about certification paths |   |
| in the second second se |                           |              | FIGHTO DIG   |                                      |   |
| Add features                                                                                                    |                           | Features     | Group Polic  |                                      | ~ |
| The readings                                                                                                    |                           | reduces      | Group Folic  |                                      | 1 |

O mesmo processo pode ser seguido no Windows 7 (suplicante) ou usar o Ative Diretory para enviar os certificados do usuário.

### Configuração do controlador de domínio

Énecessário mapear o certificado específico para o usuário específico no AD.

- 1. Em Usuários e Computadores do Ative Diretory, navegue até a pasta Usuários.
- 2. No menu Exibir, escolha Recursos avançados.

| Active Directory Users and Computers                     |                              |
|----------------------------------------------------------|------------------------------|
| File Action View Help                                    |                              |
| < 🐟 🏂 Add/Remove Columns                                 | 7 🗾 🕱                        |
| Active Direc Large Icons                                 | Description                  |
| 🕀 🦳 Saved ( Small Icons                                  | Wbudowane konto do ad        |
| 🖻 🏥 cisco-te List                                        | . Wyznaczeni administrator   |
| 🗄 🦲 Bull 🔹 Detail                                        | . Wyznaczeni administrator   |
| Con     Con                                              | . Wyznaczeni administrator   |
| Don Osers, Contacts, Groups, and Computers as containers | . Grupa administratorów DNS  |
| For V Advanced readures                                  | . Klienci DNS, którzy są upo |
|                                                          | . Wszyscy goście domeny      |
| E Customize                                              | Wbudowane konto do dos       |
| Grupa bez re Security Group                              | Członkowie tej grupy nie     |
| NTDS Ouotas & Grupa z repl Security Group                | Członkowie tej grupy mog     |
| & Komputery d Security Group                             | Wszystkie stacje robocze i   |
| & Kontrolery d Security Group                            | Wszystkie kontrolery dom     |
| & Kontrolery d Security Group                            | Elementy członkowskie tej    |
| & Kontrolery d Security Group                            | Elementy członkowskie tej    |
| 🐍 krbtgt User                                            | Konto usługi centrum dyst    |
| Serwery RAS Security Group                               | Serwery w grupie mogą z      |
| 👗 test 1 User                                            |                              |
| 👗 test2 User                                             |                              |
| 👫 Twórcy-właś Security Group                             | Członkowie tej grupy mog     |
| 👫 Użytkownicy Security Group                             | Wszyscy użytkownicy do       |
| & Wydawcy ce Security Group                              | Członkowie tej grupy maj     |
|                                                          |                              |
|                                                          |                              |
|                                                          |                              |
|                                                          |                              |
|                                                          |                              |

- 3. Adicione estes usuários: teste1teste 2teste 3Note: A senha não é importante.
- 4. Na janela Propriedades, escolha a guia Certificados Publicados. Escolha o certificado específico para o teste. Por exemplo, para test1, o CN do usuário é test1.Note: Não use o Mapeamento de nomes (clique com o botão direito do mouse no nome de usuário). É usado para serviços

#### diferentes.

| 🔁 Active Directory Users and Com                                                                                                    | puters                                                                                                    |                                                                                                    |                                                                                                    | test2 Prope                                                                                                    | rties                                                               |                                                                    |                                                                                                    |                                                                                                    | Ŷ×                            |
|----------------------------------------------------------------------------------------------------|----------------------------------------------------------------------------------------------------|----------------------------------------------------------------------------------------------------|----------------------------------------------------------------------------------------------------|----------------------------------------------------------------------------------------------------|---------------------------------------------------------------------|--------------------------------------------------------------------|----------------------------------------------------------------------------------------------------|----------------------------------------------------------------------------------------------------|-------------------------------|
| Active Directory Users and Com<br>File Action View Help<br>Action View Help<br>Active Directory Users and Comput<br>Saved Queries<br>Saved Queries<br>Saved Queries<br>Computers<br>Computers<br>C | Puters                                                                                                    | Type<br>User<br>Security Group<br>Security Group<br>Security Group<br>Security Group<br>Security Group<br>Security Group<br>Security Group<br>Security Group<br>Security Group<br>Security Group<br>Security Group<br>Security Group<br>Security Group<br>Security Group<br>Security Group<br>Security Group | Description     Woudowane k     Wyznaczeni ac     Wyznaczeni ac     Wyznaczeni ac     Wyznaczeni ac     Grupa adminisł     Klienci DNS, kt     Wszyscy gości     Wbudowane k     Członkowie tej     Członkowie tej     Wszystkie stac     Wszystkie stac     Wszystkie kon     Elementy człor     Elementy człor     Konto usługi cz | Security<br>Security<br>Termin<br>General<br>Published C<br>List of X50<br>Issued Tr<br>Sisued Tr<br>Sis | rties<br>E<br>al Services<br>Address<br>ertificates<br>9 certificat | invironment<br>Profile<br>Account<br>Member Of<br>Issued By<br>TAC | Sessions<br>COM+<br>Profile Telep<br>Password Replic<br>the user account<br>Intended Purpo<br>Server Authent | Remote cont<br>Attribute Edito<br>hones Organiz<br>ation Dial-in O<br>ises Expirat<br>ises Expirat<br>cation 2014-O | Ŷ ×<br>rol<br>ation<br>Xbject |
| <u> </u>                                                                                                    | Serwery RAS Stest1 Stest2 Stest2 Strokery-właś Stest2 Strokery-właś Stest2 Stest2 S | Security Group<br>User<br>User<br>Security Group<br>Security Group<br>Security Group                                                                                                    | Serwery w gru<br>Członkowie tej<br>Wszyscy użytk<br>Członkowie tej                                                                                                    | Add from                                                                                                    | n Store                                                             | Add from File                                                      | Bemove                                                                                                    | Copy to Fie                                                                                                    |                               |

Neste estágio, o certificado é vinculado a um usuário específico no AD. Isso pode ser verificado

ldapsearch -h 192.168.10.101 -D "CN=Administrator,CN=Users,DC=cisco-test,DC=com" -w Adminpass -b "DC=cisco-test,DC=com"

Os resultados de exemplo para o teste2 são os seguintes:

```
# test2, Users, cisco-test.com
dn: CN=test2, CN=Users, DC=cisco-test, DC=com
. . . . . . . . . . . . . . . . . .
userCertificate:: MIICuDCCAiGgAwIBAgIJAP6cPWHhMc2yMA0GCSqGSIb3DQEBBQUAMFYxCzAJ
BgNVBAYTA1BMMQwwCgYDVQQIDANNYXoxDzANBgNVBAcMBldhcnNhdzEMMAoGA1UECgwDVEFDMQwwC
gYDVQQLDANSQUMxDDAKBgNVBAMMA1RBQzAeFw0xMzAzMDyxMjUzMjdaFw0xNDAzMDyxMjUzMjdaMF
ox CzAJBg NVBAYTA1BMMQswCQYDVQQIDAJQTDEPMA0GA1UEBwwGS3Jha293MQ4wDAYDVQQKDAVDaXNDAYDVQQKDAVDaXNDAYDVQQKDAVDAXNDAYDVQQKDAVDAXNDAYDVQQKDAVDAXNDAYDVQQKDAVDAXNDAYDVQQKDAVDAXNDAYDVQQKDAVDAXNDAYDVQQKDAVDAXNDAYDVQQKDAVDAXNDAYDVQQKDAVDAXNDAYDVQQKDAVDAXNDAYDVQQKDAVDAXNDAYDVQQKDAVDAXNDAYDVQQKDAVDAXNDAYDVQQKDAVDAXNDAYDVQXDAVDAXNDAYDVQQXDAVDAXNDAYDVQQXDAVDAXNDAYDVQXDAVDAXNDAYDVQXDAVDAXNDAVDAXNDAYDVQXDAVDAXNDAYDVQXDAVDAXNDAYDVQXDAVDAXNDAYDVQXDAVDAXNDAVDAXNDAYDVQXDAVAXNDAVDAXNDAVDAXNDAVDAXNDAVDAXNDAVDAXNDAVDAXNDAVDAXNDAVDAXNDAVDAXNDAVDAXNDAVDAXNDAVDAXNDAVDAXNDAVDAXNDAVDAXNDAVDAXNDAVDAXNDAVDAXNDAVDAXNDAVDAXNDAVDAXNDAVDAXNDAVDAXNDAVDAXNDAVDAXNDAVDAXNDAVDAXNDAVDAXNDAVDAXNDAVDAXNDAVDAXNDAVDAXNDAVDAXNDAVDAXNDAVDAXNDAVDAXNDAVDAVDAXNDAVDAVAXNDAVDAVDAXNDAVDAVAXNDAVDAVAXNDAVDAVAXNDAVDAVAXNDAVDAVAXNDAVDAVAXNDAVDAVAXNDAVDAVAXNDAVAXNDAVAXNDAVAXNDAVAXNDAVAXNDAVAXNDAVAXNDAVAXNDAVAXNDAVAXNDAVAXNDAVAXNDAVAXNDAVAXNDAVAXNDAVAXNDAVAXNDAVAXNDAVAXAVAXAVAXAXNDAVAXNDAVAXNDA
jbzENMAsGA1UECwwEQ29yZTEOMAwGA1UEAwwFdGVzdDIwgZ8wDQYJKoZIhvcNAQEBBQADgY0AMIGJ
AoGBAMFQZywrGTQKL+LeI19ovNavCFSG2zt2HGs8qGPrf/h3o4IIvU+nN6aZPdkTdsjiuCeav8HYD
aRznaK1LURt1PeGtHlcTgcGZ1MwIGptimzG+h234GmPU59k4XSVQixARCDpMH8IBR9zOSWQLXe+kR
iZpXC444eK0h6w0/+yWb4bAgMBAAGjgYkwgYYwCwYDVR0PBAQDAgTwMHcGA1UdJQRwMG4GCCsGAQU
FBwMBBggrBgEFBQcDAgYKKwYBBAGCNwoDBAYLKwYBBAGCNwoDBAEGCCsGAQUFBwMBBggrBgEFBQgC
QUFAAOBgQCuXwAgcYqLNm6gEDTWm/OWmTFjPyA5KSDB76yVqZwr11ch7eZiNSmCtH7Pn+VILagf9o
tiFl5ttk9KX6tIvbeEC4X/mQVgAB3HuJH5sL1n/k2H10XCXKfMqMGrtsZrA64tMCcCeZRoxfA094n
PulwF4nkcnu1x0/B7x+LpcjxjhQ==
```

#### Configuração do requerente

- 1. Instale este editor de perfil, anyconnect-profileeditor-win-3.1.00495-k9.exe.
- 2. Abra o Editor de perfis do Network Access Manager e configure o perfil específico.
- 3. Crie uma rede com fio específica.

| File Help              |                                     |                    |                |        |  |  |  |  |  |  |  |
|------------------------|-------------------------------------|--------------------|----------------|--------|--|--|--|--|--|--|--|
| Network Access Manager | Networks<br>Profile: C:\1\prof1.xml |                    |                |        |  |  |  |  |  |  |  |
|                        | Network                             |                    |                |        |  |  |  |  |  |  |  |
|                        | Name                                | Media Type         | Group*         |        |  |  |  |  |  |  |  |
|                        | my configured 80                    | 2.1x profile Wired | Local networks |        |  |  |  |  |  |  |  |
|                        |                                     |                    |                | Add    |  |  |  |  |  |  |  |
|                        |                                     |                    |                | Edit   |  |  |  |  |  |  |  |
|                        |                                     |                    |                | Delete |  |  |  |  |  |  |  |
|                        |                                     |                    |                |        |  |  |  |  |  |  |  |

Neste estágio, é muito importante dar ao usuário a opção de usar o certificado em cada autenticação. Não armazene essa opção em cache. Além disso, use o 'nome de usuário' como a id desprotegida. É importante lembrar que ela não é a mesma id usada pelo ACS para consultar o AD para o certificado. Essa id será configurada no ACS.

| Network Access Manager | Networks Profile: C:\1\prof1.xml User Identity Unprotected Identity Pattern: [username]                                                      |                                                                                                    |             |  |  |  |  |  |  |
|------------------------|----------------------------------------------------------------------------------------------------|----------------------------------------------------------------------------------------------------|-------------|--|--|--|--|--|--|
|                        | User Credentials<br>Use Single Sign On Credentials<br>Prompt for Credentials<br>Remember Forever<br>Remember while User is<br>Never Remember | (Requires Smart Card)<br>Logged On                                                                                             | Credentials |  |  |  |  |  |  |
|                        | Certificate Sources      Smart Card or OS certificates      Smart Card certificates only                                                     | Remember Smart Card Pin <ul> <li>Remember Forever</li> <li>Remember while User is Logged On</li> <li>Never Remember</li> </ul> |             |  |  |  |  |  |  |

- 4. Salve o arquivo .xml como c:\Users\All Users\Cisco\Cisco AnyConnect Secure Mobility Client\Network Access Manager\system\configuration.xml.
- 5. Reinicie o serviço Cisco AnyConnect NAM.

Este exemplo mostrou uma implantação de perfil manual. O AD pode ser usado para implantar esse arquivo para todos os usuários. Além disso, o ASA pode ser usado para provisionar o perfil quando integrado a VPNs.

### Configuração do ACS

1. Junte-se ao domínio do

| AD.                                                                                                    |                                               |                                                                          |                      |                |                                |  |  |  |  |  |  |  |
|----------------------------------------------------------------------------------------------------|-----------------------------------------------|--------------------------------------------------------------------------|----------------------|----------------|--------------------------------|--|--|--|--|--|--|--|
| * 🚭 My Workspace                                                                                                    | Users and identity Stores > External          | sers and identity Stores > External Identity Stores > Active Orectory    |                      |                |                                |  |  |  |  |  |  |  |
| B Network Resources     B Users and Identity Stores     Identity Groups                                                                                                    | General Directory Group<br>Connection Datails | General Directory Groups Directory Abribules Machine Access Restrictions |                      |                |                                |  |  |  |  |  |  |  |
| <ul> <li>Internal Identity Stores</li> <li>Users</li> </ul>                                                                                                    | Node                                          | Nade Role                                                                | Status               | Domain Name    | Domain Controller Name         |  |  |  |  |  |  |  |
| Hosts                                                                                                    | ate\$4                                        | Primary                                                                  | Joined and Connected | cisco-test.com | win-grag7twtime.cisco-test.com |  |  |  |  |  |  |  |
| <ul> <li>External Identity Stores</li> <li>LDAP</li> </ul>                                                                                                    | Join/Test Connection                          | Leave                                                                    | •                    |                |                                |  |  |  |  |  |  |  |
| Construction         Click on Save Changes' to save AD configuration. Once you have successfully connected to the Domain, you can select Directory Oncups and Directory Athibutes to be evaluable for use in policy rules.           RADIUS Identity Servers         Pressing on Clear Configuration will immove the AD configuration and remove ACS machine from the Domain.           Centificate Automitication Profile         End User Authomitication Settings |                                               |                                                                          |                      |                |                                |  |  |  |  |  |  |  |
| Identity Store Sequences                                                                                                    | Enable mathine aut                            | Enable mathine authentication                                            |                      |                |                                |  |  |  |  |  |  |  |
| Access Policies                                                                                                    | Enable dial-in check                          | Enable dat-in check     Enable callback check for dat-in clients         |                      |                |                                |  |  |  |  |  |  |  |
| Muniforing and Reports                                                                                                    | e = Required fields                           |                                                                          |                      |                |                                |  |  |  |  |  |  |  |
| Bystem Administration                                                                                                    |                                               |                                                                          |                      |                |                                |  |  |  |  |  |  |  |

O ACS corresponde nomes de usuário do AD com o uso do campo CN do certificado recebido do requerente (nesse caso, é test1, test2 ou test3). A comparação binária também está habilitada. Isso força o ACS a obter o certificado do usuário do AD e o compara com o mesmo certificado recebido pelo requerente. Se não corresponder, a autenticação falhará.

| 🕨 😚 My Workspace                                                                                                    | Users and Identity Stores > Certificate Authentication Profile > Edit: "cert profile 2"                                                                                                    |
|----------------------------------------------------------------------------------------------------|----------------------------------------------------------------------------------------------------|
| <ul> <li>Network Resources</li> <li>Users and Identity Stores</li> <li>Identity Groups</li> <li>Internal Identity Stores</li> <li>Users</li> <li>Hosts</li> <li>External Identity Stores</li> <li>LDAP</li> <li>Active Directory</li> <li>RSA SecurID Token Servers</li> <li>RADIUS Identity Servers</li> <li>Cedificate Autorities</li> </ul> | General            • Name: cert profile 2          Description:         Certificate Definition         Principal Username X509 Attribute: Common Name         Perform Binary Certificate Comparison with Certificate retrieved from LDAP or Active Directory Name:         AD1         Select            • Required fields |
| Certificate Automites Certificate Automites Identity Store Sequences                                                                                                    |                                                                                                    |

2. Configure as Sequências do Repositório de Identidades, que usa AD para autenticação baseada em certificado junto com o perfil de certificado.

| <ul> <li>Network Resources</li> <li>Centeral</li> <li>Users and identity Stores</li> <li>Identity Groups</li> <li>Internal Identity Stores</li> <li>Users</li> <li>Hosts</li> <li>Extarnal Identity Stores</li> <li>LDAP</li> <li>Active Directory</li> <li>RADIUS Identity Servers</li> <li>Certificate Authonities</li> <li>Certificate Authonities</li> <li>Certificate Authonities</li> <li>Certificate Authonities</li> <li>Certificate Authonities</li> <li>Certificate Authonities</li> <li>Certificate Authonities</li> <li>Certificate Authonities</li> <li>Certificate Authonities</li> <li>Certificate Authonities</li> <li>Certificate Authonities</li> <li>Certificate Authonities</li> <li>Certificate Authonities</li> <li>Access Policies</li> <li>Monitoring and Reports</li> <li>System Administration</li> </ul> | My Workspace                                                 | Users and identity Stores > identity Store Sequences > Edit: "seq"                                                                                                    |
|----------------------------------------------------------------------------------------------------|--------------------------------------------------------------|----------------------------------------------------------------------------------------------------|
| <ul> <li>✓ Users and identity Stores</li> <li>Identity Groups</li> <li>✓ Internal Identity Stores</li> <li>Users</li> <li>✓ External Identity Stores</li> <li>LDAP</li> <li>Active Directory</li> <li>RSA SecurID Token Servers</li> <li>RADIUS Identity Servers</li> <li>Certificate Authentication Profile</li> <li>✓ Password Based</li> <li>Additional Attribute Retrieval Search List</li> <li>An optional set of additional identity stores from which attributes will be retrieved Available</li> <li>✓ Policy Elements</li> <li>✓ Access Policies</li> <li>✓ Monitoring and Reports</li> <li>✓ System Administration</li> <li>✓ Advanced Options</li> </ul>                                                                                                    | Network Resources                                            | General                                                                                                    |
|                                                                                                    | Solution     System Administration     System Administration | Image: Seq         Description:         Authentication Method List         Image: Certificate Based         Certificate Based         Image: Password Based         Additional Attribute Retrieval Search List         An optional set of additional identity stores from which attributes will be retrieved         Available         Selected         Internal Hosts         Internal Users         NAC Profiler         Win2k3         Advanced Options         Image: Particular fields |

Isso é usado como a origem da identidade na política de identidade RADIUS.

| 🕨 😚 My Workspace                                      | Access Policies > Access Services > Default Network Access > Identity |
|-------------------------------------------------------|-----------------------------------------------------------------------|
| Network Resources                                     | Single result selection O Rule based result selection                 |
| Users and Identity Stores                             | Identity Source: seq Select                                           |
| Policy Elements                                       | Advanced Options                                                      |
| 👻 🛼 Access Policies                                   |                                                                       |
| Access Services     Service Selection Rules           |                                                                       |
| <ul> <li>O Default Device Admin</li> </ul>            |                                                                       |
| Identity<br>Authorization                             |                                                                       |
| <ul> <li>O Default Network Access</li> </ul>          |                                                                       |
| Identity<br>Authorization                             |                                                                       |
| <ul> <li>Max User Session Policy</li> </ul>           |                                                                       |
| Max Session User Settings                             |                                                                       |
| Max session Group Settings     Monitoring and Reports |                                                                       |
| System Administration                                 |                                                                       |
|                                                       |                                                                       |
|                                                       |                                                                       |

3. Configure duas políticas de autorização. A primeira política é usada para test1 e nega acesso a esse usuário. A segunda política é usada para o teste 2 e permite acesso com o perfil da

|                          | VLANZ.                                                                                                    |        |                                                                            |        |                |              |               |                                                 |                                   |           |  |  |  |
|--------------------------|----------------------------------------------------------------------------------------------------|--------|----------------------------------------------------------------------------|--------|----------------|--------------|---------------|-------------------------------------------------|-----------------------------------|-----------|--|--|--|
|                          | » 😚 Ny Workspace                                                                                                    | Access | cente Paliciae > Acceses Services > Default Malwork Acceses > Auftertarien |        |                |              |               |                                                 |                                   |           |  |  |  |
|                          | Network Resources                                                                                                    | Standa | andard Policy Exception Policy                                             |        |                |              |               |                                                 |                                   |           |  |  |  |
|                          | Users and Identity Stores                                                                                                    | Netwo  | werk änness äufberitztion Policy                                           |        |                |              |               |                                                 |                                   |           |  |  |  |
| > Q> Policy Elements     |                                                                                                    |        |                                                                            |        |                |              |               |                                                 |                                   |           |  |  |  |
|                          | 🔹 🛼 Access Policies                                                                                                    | 104    | . Shill                                                                    | us     | * Ratin E      |              | ented -       |                                                 | -                                 |           |  |  |  |
|                          | <ul> <li>Access Services</li> <li>Service Selection Rules</li> </ul>                                                                                                    |        |                                                                            | Status | Name           | NDB:Location | Time And Date | Compound Condition                              | Results<br>Authorization Profiles | Hit Count |  |  |  |
|                          | 👻 😑 Default Device Admin                                                                                                    | 5      |                                                                            | Θ      | <u>CNtesti</u> | ANY          | -ANY          | Certificate Dictionary:Common Name equals test1 | DenyAccess                        | 6         |  |  |  |
|                          | Identity<br>Automization                                                                                                    | 8      |                                                                            |        | CNtest2        | -ANY-        | -ANS          | Certificate Dictionary.Common Name equals test2 | vtan2                             | 7         |  |  |  |
| *<br>* N<br>* (1)<br>* 8 | C Distant Network Access<br>Identity<br>Sufficiently<br>Was Case Session Policy<br>Was Session Policy<br>Was Session Group Settings<br>Was Bession Group Settings<br>Was Bession Group Settings<br>Was Session Administration |        |                                                                            |        |                |              |               |                                                 |                                   |           |  |  |  |

VLAN2 é o perfil de autorização que retorna atributos RADIUS que vinculam o usuário à VLAN2 no switch.

| 🕨 🎲 My Workspace                                                                                                    | Policy Elements > Authorization and Permissions > Network Access > Authorization Profiles > Edit " |                                |                                  |                                |                 |  |
|----------------------------------------------------------------------------------------------------|----------------------------------------------------------------------------------------------------|--------------------------------|----------------------------------|--------------------------------|-----------------|--|
| In the second second |                                                                                                    |                                |                                  |                                | _               |  |
| B Users and Identity Stores                                                                                                    |                                                                                                    | General<br>ACLS                | Common Tasks                     | RADIUS Attributes              |                 |  |
| 🔻 🎭 Policy Elements                                                                                                    |                                                                                                    | Download                       | dable ACL Name:                  | Not in Use 🛛 🔻                 |                 |  |
| <ul> <li>Session Conditions</li> <li>Date and Time</li> <li>Custom</li> </ul>                                                                                                    |                                                                                                    | Filter-ID A<br>Proxy ACL       | .CL:                             | Not in Use 「▼<br>Not in Use 「▼ |                 |  |
| <ul> <li>Network Conditions</li> <li>End Station Filters</li> <li>Device Filters</li> </ul>                                                                                                    |                                                                                                    | Voice VLA<br>Permissio<br>VLAN | an to Join:                      | Not in Use 🛛 🔻                 |                 |  |
| Device Port Filters<br>Authorization and Permissions<br>Network Access                                                                                                    |                                                                                                    | VLAN ID/N<br>Reauthen          | Vame:<br>tication                | Static 💌                       | > Value 2       |  |
| Authorization Profiles<br>Device Administration<br>Shell Profiles<br>Command Sets                                                                                                    |                                                                                                    | Maintain (<br>Reauthen<br>QOS  | Connectivity during<br>tication: | Not in Ose                     |                 |  |
| <ul> <li>Named Permission Objects</li> <li>Downloadable ACLs</li> </ul>                                                                                                    |                                                                                                    | Input Polic<br>Output Po       | cy Map:<br>dicy Map:             | Not in Use 🔻                   |                 |  |
| Access Policies                                                                                                    |                                                                                                    | 802.1X-RE                      | EV .                             |                                |                 |  |
| Monitoring and Reports                                                                                                    |                                                                                                    | LinkSec S<br>URL Redir         | Security Policy:<br>rect         | Not in Use 🛛 🔻                 |                 |  |
| 🕨 🍓 System Administration                                                                                                    |                                                                                                    | When a U                       | RL is defined for R              | edirect an ACL must            | also be defined |  |
|                                                                                                    |                                                                                                    | URL for R                      | edirect:                         | Not in Use 🛛 🔻                 |                 |  |
|                                                                                                    |                                                                                                    | URL Redi                       | irect ACL:                       | Not in Use 🛛 🔻                 |                 |  |
|                                                                                                    | -                                                                                                  | 🗱 = Requir                     | ed fields                        |                                |                 |  |

#### 4. Instale o certificado CA no

| ACS.                                                       |                         |                                                     |      |                  |           |           |             |  |  |  |
|------------------------------------------------------------|-------------------------|-----------------------------------------------------|------|------------------|-----------|-----------|-------------|--|--|--|
| 🕨 😚 My Workspace                                           | Users and               | Jsers and identity Stores > Certificate Authorities |      |                  |           |           |             |  |  |  |
| Interview Resources                                        | Certificate Authorities |                                                     |      |                  |           |           |             |  |  |  |
| 🔹 🍰 Users and Identity Stores                              | Filter:                 |                                                     | 💌 Ma | tch if:          | 🔻 Go 🔻    |           |             |  |  |  |
| Identity Groups<br>Internal Identity Stores                |                         | Friendly Name                                       | •    | Expiration       | Issued To | Issued By | Description |  |  |  |
| Users<br>Hosts                                             |                         | TAC                                                 |      | 08:11 16.11.2013 | TAC       | TAC       |             |  |  |  |
| <ul> <li>External Identity Stores</li> <li>LDAP</li> </ul> |                         |                                                     |      |                  |           |           |             |  |  |  |
| Active Directory                                           |                         |                                                     |      |                  |           |           |             |  |  |  |
| RSA SecuriD Token Servers<br>RADIUS Identity Servers       |                         |                                                     |      |                  |           |           |             |  |  |  |
| Certificate Authorities                                    |                         |                                                     |      |                  |           |           |             |  |  |  |
| Identity Store Sequences                                   |                         |                                                     |      |                  |           |           |             |  |  |  |

5. Gerar e instalar o certificado (para uso do Extensible Authentication Protocol) assinado pela CA da Cisco para ACS.

| → 🔗 MyWorkspace                                                                                                    | System | Administration > Cont | guratio | n > Local Server Cen | ificates > Local ( | Sertific | sates            |                             |                           |
|----------------------------------------------------------------------------------------------------|--------|-----------------------|---------|----------------------|--------------------|----------|------------------|-----------------------------|---------------------------|
| By Network Resources                                                                                                    | Loca   | al Certificates       |         |                      |                    |          |                  |                             |                           |
| Users and Identity Stores                                                                                                    | Fiffs  | 20                    | 5       | Match if:            | [+]                | Go       |                  |                             |                           |
| Policy Elements                                                                                                    |        | Protocoldina Manager  |         | January To           | in such that       | _        | Malled Factors   | Mailed The Affrancia Marcal | Berlevel                  |
| Access Policies                                                                                                    |        | Friendly Name         | •       | ISSUED IN            | Issued By          |          | valid From       | valid to (expiration)       | Protocol                  |
| Image: Second Second | 븜      | acs54                 |         | acs::4               | 1405               |          | 43:24 43 32 3013 | 12:23 22:02:2014            | EAP, Management interface |
| System Administration     Aumoreanon     Aumoreanon     Users     Authentication Settings     Max User Session Slobal Settings     Purge User Session     Operations     Operations     Distributed System Management     Software Repositories     Scheduled Backups     Local Operations     Configuration     Global System Options     TACACS+ Settings     EAP-TLS Settings     EAP-TLS Settings     EAP-FAST     Sattings     Generate PAC     RSA SecuritD Prompts     Dictionances     Protocols     Identity     Local Server Certificates     Local Server Certificates     Outstanding Signing Requests                                                                                                    |        | <u>acs54</u>          |         | acs54                | ac554              |          | 17:21 18.02.2013 | 17:21 19.05.2013            | Ν/Α                       |

### Verificar

Éuma boa prática desativar o serviço 802.1x nativo no suplicante do Windows 7, pois o AnyConnect NAM é usado. Com o perfil configurado, o cliente tem permissão para selecionar um certificado específico.

| Cisco AnyConnect                                    |                                         |                |
|-----------------------------------------------------|-----------------------------------------|----------------|
| Choose certificate for the connection my configured | Cisco AnyConnect Secure Mobility Client |                |
| test3@                                              | VPN:<br>Verify your network connection. |                |
| test2@<br>test1@<br>Issued By: TAC                  | Va Network Connectivity                 | nnect          |
| Expiration Date: 2014-03-06 12:54:24 UTC            | no recency                              |                |
| Serial Number: FE9C3D61E131CDB3                     | Network:<br>Authenticating              |                |
| OK Cancel                                           | my configured 802.1x profile            | • =            |
|                                                     | <b>‡</b> ()                             | ះ]សៀស<br>61500 |

Quando o certificado test2 é usado, o switch recebe uma resposta de sucesso junto com os atributos RADIUS.

| 00:02:51: %DOT1X-5-SUCCESS: Authentication successful for client       |      |
|------------------------------------------------------------------------|------|
| (0800.277f.5f64) on Interface Et0/0                                    |      |
| 00:02:51: %AUTHMGR-7-RESULT: Authentication result 'success' from 'dot | :1x' |
| for client (0800.277f.5f64) on Interface Et0/0                         |      |

```
switch#
00:02:51: %EPM-6-POLICY_REQ: IP=0.0.0.0| MAC=0800.277f.5f64|
AUDITSESID=C0A80A0A0000001000215F0| AUTHTYPE=DOT1X|
EVENT=APPLY
```

```
switch#show authentication sessions interface e0/0
```

```
Interface: Ethernet0/0
         MAC Address: 0800.277f.5f64
          IP Address: Unknown
          User-Name: test2
          Status: Authz Success
          Domain: DATA
      Oper host mode: single-host
    Oper control dir: both
       Authorized By: Authentication Server
         Vlan Policy: 2
     Session timeout: N/A
       Idle timeout: N/A
  Common Session ID: COA80A0A00000001000215F0
     Acct Session ID: 0x0000005
          Handle: 0xE8000002
Runnable methods list:
```

Method State dotlx Autho Succes

Observe que a VLAN 2 foi atribuída. É possível adicionar outros atributos RADIUS a esse perfil de autorização no ACS (como a lista de controle de acesso avançado ou os temporizadores de reautorização).

Os registros no ACS são os seguintes:

|   | 12813          | Extracted TLS CertificateVerify message.                                                         |
|---|----------------|--------------------------------------------------------------------------------------------------|
|   | 12804          | Extracted TLS Finished message.                                                                  |
|   | 12801          | Prepared TLS ChangeCipherSpec message.                                                           |
|   | 12802          | Prepared TLS Finished message.                                                                   |
|   | 12816          | TLS handshake succeeded.                                                                         |
|   | 12509          | EAP-TLS full handshake finished successfully                                                     |
|   | 12505          | Prepared EAP-Request with another EAP-TLS challenge                                              |
|   | 11006          | Returned RADIUS Access-Challenge                                                                 |
|   | 11001          | Received RADIUS Access-Request                                                                   |
|   | 11018          | RADIUS is re-using an existing session                                                           |
|   | 12504          | Extracted EAP-Response containing EAP-TLS challenge-response                                     |
|   | <u>Evaluat</u> | ting Identity Policy                                                                             |
|   | 15006          | Matched Default Rule                                                                             |
|   | 24432          | Looking up user in Active Directory - test2                                                      |
|   | 24416          | User's Groups retrieval from Active Directory succeeded                                          |
|   | 24469          | The user certificate was retrieved from Active Directory successfully.                           |
|   | 22054          | Binary comparison of certificates succeeded.                                                     |
|   | 22037          | Authentication Passed                                                                            |
|   | 22023          | Proceed to attribute retrieval                                                                   |
|   | 22038          | Skipping the next IDStore for attribute retrieval because it is the one we authenticated against |
|   | 22016          | Identity sequence completed iterating the IDStores                                               |
|   | <u>Evaluat</u> | ting Group Mapping Policy                                                                        |
|   | 12506          | EAP-TLS authentication succeeded                                                                 |
|   | 11503          | Prepared EAP-Success                                                                             |
|   | <u>Evaluat</u> | ing Exception Authorization Policy                                                               |
|   | 15042          | No rule was matched                                                                              |
|   | <u>Evaluat</u> | ting Authorization Policy                                                                        |
|   | 15004          | Matched rule                                                                                     |
|   | 15016          | Selected Authorization Profile - vlan2                                                           |
| l | 22065          | Max sessions policy passed                                                                       |
|   | 22064          | New accounting session created in Session cache                                                  |
| I | 11002          | Returned RADIUS Access-Accept                                                                    |

# Troubleshoot

### Configurações de hora inválidas no ACS

Erro possível - erro interno no Ative Diretory do ACS

12504 Extracted EAP-Response containing EAP-TLS challenge-response 12571 ACS will continue to CRL verification if it is configured for specific CA 12571 ACS will continue to CRL verification if it is configured for specific CA 12811 Extracted TLS Certificate message containing client certificate. 12812 Extracted TLS ClientKeyExchange message. 12813 Extracted TLS CertificateVerify message. 12804 Extracted TLS Finished message. 12801 Prepared TLS ChangeCipherSpec message. 12802 Prepared TLS Finished message. 12816 TLS handshake succeeded. 12509 EAP-TLS full handshake finished successfully 12505 Prepared EAP-Request with another EAP-TLS challenge 11006 Returned RADIUS Access-Challenge 11001 Received RADIUS Access-Request 11018 RADIUS is re-using an existing session 12504 Extracted EAP-Response containing EAP-TLS challenge-response Evaluating Identity Policy 15006 Matched Default Rule 24432 Looking up user in Active Directory - test1 24416 User's Groups retrieval from Active Directory succeeded 24463 Internal error in the ACS Active Directory 22059 The advanced option that is configured for process failure is used. 22062 The 'Drop' advanced option is configured in case of a failed authentication request.

### Nenhum certificado configurado e vinculado no AD DC

Erro possível - falha ao recuperar o certificado de usuário do Ative Diretory

| 12571 A   | ACS will continue to CRL verification if it is configured for specific CA                                                                  |
|-----------|----------------------------------------------------------------------------------------------------|
| 12811 E   | Extracted TLS Certificate message containing client certificate.                                                                           |
| 12812 E   | Extracted TLS ClientKeyExchange message.                                                                                                   |
| 12813 E   | Extracted TLS CertificateVerify message.                                                                                                   |
| 12804 E   | Extracted TLS Finished message.                                                                                                    |
| 12801 P   | Prepared TLS ChangeCipherSpec message.                                                                                                    |
| 12802 P   | Prepared TLS Finished message.                                                                                                    |
| 12816 T   | ILS handshake succeeded.                                                                                                    |
| 12509 E   | AP-TLS full handshake finished successfully                                                                                                |
| 12505 P   | Prepared EAP-Request with another EAP-TLS challenge                                                                                        |
| 11006 P   | Returned RADIUS Access-Challenge                                                                                                    |
| 11001 F   | Received RADIUS Access-Request                                                                                                    |
| 11018 F   | ADIUS is re-using an existing session                                                                                                    |
| 12504 E   | Extracted EAP-Response containing EAP-TLS challenge-response                                                                               |
| Evaluatin | ng Identity Policy                                                                                                    |
| 15006 N   | Matched Default Rule                                                                                                    |
| 24432 L   | ooking up user in Active Directory - test2                                                                                                 |
| 24416 U   | Jser's Groups retrieval from Active Directory succeeded                                                                                    |
| 24100 5   | Some of the expected attributes are not found on the subject record. The default values, if configured, will be used for these attributes. |
| 24468 F   | ailed to retrieve the user certificate from Active Directory.                                                                              |
| 22049 E   | Binary comparison of certificates failed                                                                                                   |
| 22057 T   | he advanced option that is configured for a failed authentication request is used.                                                         |
| 22061 T   | The 'Reject' advanced option is configured in case of a failed authentication request.                                                     |
| 12507 E   | EAP-TLS authentication failed                                                                                                    |
| 11504 P   | Prepared EAP-Failure                                                                                                    |
| 11003 P   | Returned RADIUS Access-Reject                                                                                                    |

### Personalização do perfil NAM

Nas redes corporativas, recomenda-se autenticar com o uso de certificados de máquina e de usuário.Nesse cenário, recomenda-se usar o modo 802.1x aberto no switch com VLAN restrita. Após a reinicialização da máquina para 802.1x, a primeira sessão de autenticação é iniciada e autenticada com o uso do certificado da máquina do AD. Depois que o usuário fornecer credenciais e fizer logon no domínio, a segunda sessão de autenticação será iniciada com o certificado do usuário. O usuário é colocado na VLAN correta (confiável) com acesso total à rede. Ele é bem integrado ao Identity Services Engine (ISE).

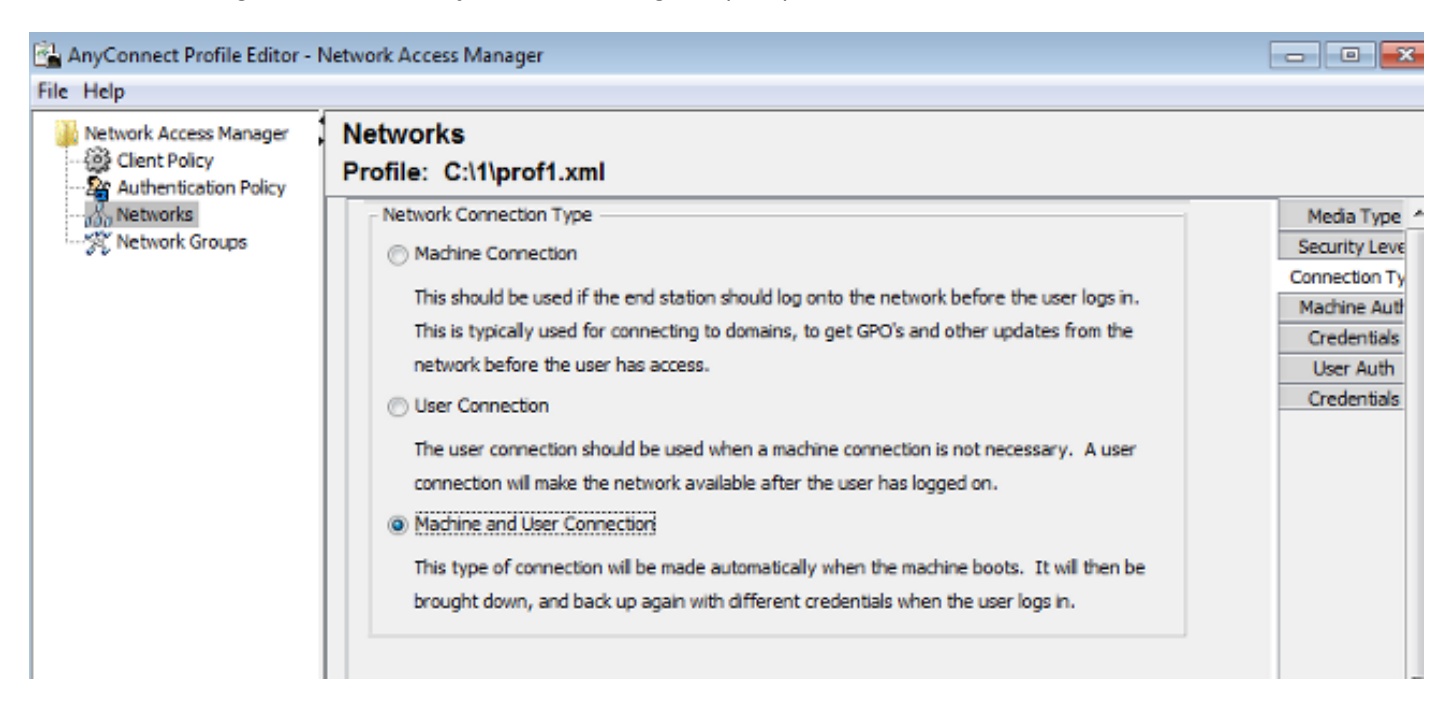

Em seguida, é possível configurar autenticações separadas das guias Autenticação da máquina e

Autenticação do usuário.

Se o modo 802.1x aberto não for aceitável no switch, é possível usar o modo 802.1x antes que o recurso de logon seja configurado na Política do cliente.

## Informações Relacionadas

- Guia do usuário do Cisco Secure Access Control System 5.3
- Guia do administrador do Cisco AnyConnect Secure Mobility Client, versão 3.0
- AnyConnect Secure Mobility Client 3.0: Gerenciador de acesso à rede e Editor de perfis no Windows
- Suporte Técnico e Documentação Cisco Systems